#### <u>Contents</u>

A. Submit DPS Tender Documents

#### A. Find DPS OCC000004

1. Select View Details

| Dynamic Purc<br>Electric Vehic<br>Associated Se | hasing System (DPS) for the Supply of<br>le Charging Infrastructure and<br>rvices                                                                                                    | Date documents can be requested until: 31 Aug 2025 12:00<br>(UTC +00:00) GMT Standard Time                                                                                                    |
|-------------------------------------------------|----------------------------------------------------------------------------------------------------|----------------------------------------------------------------------------------------------------|
| Description                                     | Oxford City Council seeks to create a Dynamic Pu<br>services within their area and make the DPS avail:<br>comprise a group of EV goods /and service provid<br>effective and customer centric provisions for the<br>fleet clubs and visitors to the area and will be avai<br>Contract Notice as requiring similar Goods/Service<br>The DPS can be utilised by all other UK Public Sec<br>police, fire and rescue, education and devolved ad | rchasing System (DPS) to facilitate the development of EV<br>able to other authorities for the same purpose. This DPS will<br>ers and concessionaires who will provide performant, cost<br>whole EV charging journey for residents, businesses, car and<br>lable for use by other Local Authorities as identified in the<br>res.<br>tor Bodies, including but not limited to: local authorities, health,<br>ministrations. |
| Reference                                       | OCC000004                                                                                                    |                                                                                                    |
| Title                                           | Dynamic Purchasing System (DPS) for the Supply<br>Services                                                                                                    | of Electric Vehicle Charging Infrastructure and Associated                                                                                                    |
|                                                 |                                                                                                    | View Details                                                                                                    |

.

### 2. Select Express Interest

| Oynamic Purchasing System (D  | PS) for the Supply of Electric Vehicle Charging Infrastructure and Associated Services                                                                                                    |
|-------------------------------|----------------------------------------------------------------------------------------------------|
| Process :                     | External Journal                                                                                                    |
| OJEU Notice Date :            | 09 December 2022                                                                                                    |
| Description :                 | Oxford City Council seeks to create a Dynamic Purchasing System (DPS) to facilitate the development of EV services<br>within their area and make the DPS available to other authorities for the same purpose. This DPS will comprise a group of<br>EV goods /and service providers and concessionaires who will provide performant, cost effective and customer centric<br>provisions for the whole EV charging journey for residents, businesses, car and fleet clubs and visitors to the area and will<br>be available for use by other Local Authorities as identified in the Contract Notice as requiring similar Goods/Services.<br>The DPS can be utilised by all other UK Public Sector Bodies, including but not limited to: local authorities, health, police,<br>fire and rescue, education and devolved administrations. |
| OJEU Notice :                 | 2022/5 000-034818                                                                                                    |
| Directive :                   | Supplies                                                                                                    |
| Reference :                   | OCC000004                                                                                                    |
| xternal Online Journal Notice | s<br>Express Intere                                                                                                    |

3. Select Header - DPS Application

| ider Management                                                                                                    |                                                                                                    |                                                                  |  |  |
|----------------------------------------------------------------------------------------------------|----------------------------------------------------------------------------------------------------|------------------------------------------------------------------|--|--|
| ur return has not yet been sent                                                                                                    |                                                                                                    |                                                                  |  |  |
| Tenter DPS Application Correspondence                                                                                                    | History                                                                                                    |                                                                  |  |  |
| How To Attach & Submit Documents                                                                                                    |                                                                                                    |                                                                  |  |  |
| <ul> <li>1. If any mandatory documents have been requested, they will be shown in the My Tender Return section against a <i>Red</i> button.</li> <li>2. If a Questionnaire is required to be completed, it will be shown in <i>Red</i> and marked Not Started in the My Tender Return section. It is mandatory that any Questionnaire's must be completed.</li> <li>3. To attach additional documents you wish to submit as part of your tender return, click the Attach Documents button under the My Tender Return section (if available). These will then appear in the My Tender Return section.</li> <li>NOTE : Large files may take some time to upload.</li> <li>4. When you have completed all the above steps and are ready to submit your tender return, click the red Submit Return at the bottom of this page.</li> </ul> |                                                                                                    |                                                                  |  |  |
| 4. When you have completed all the above steps a Tender Deadline Information                                                                                                    | ind are ready to submit your tender return, click the red Subm                                                                                                    | it keturn at the bottom of this page.                            |  |  |
| 4. When you have completed all the above steps a Tender Deadline Information Tender Deadline :                                                                                                    | and are ready to submit your tender return, click the red Subm<br>31 Aug 2025 12:00:00                                                                                           | (UTC +00:00) GMT Standard Time                                   |  |  |
| 4. When you have completed all the above steps a Tender Deadline Information Tender Deadline : Local Tender Deadline :                                                                                                    | and are ready to submit your tender return, click the red Subm<br>31 Aug 2025 12:00:00<br>31 Aug 2025 12:00:00                                                                   | (UTC +00:00) GMT Standard Time                                   |  |  |
| 4. When you have completed all the above steps a Tender Deadline Information Tender Deadline : Local Tender Deadline : Time Remaining :                                                                                                    | and are ready to submit your tender return, click the red Subm<br>31 Aug 2025 12:00:00<br>31 Aug 2025 12:00:00<br>135 Weeks 2 Days 19 Minutes 59 Seconds                         | (UTC +00:00) GMT Standard Time                                   |  |  |
| 4. When you have completed all the above steps a Tender Deadline Information Tender Deadline : Local Tender Deadline : Time Remaining :                                                                                                    | 31 Aug 2025 12:00:00<br>31 Aug 2025 12:00:00<br>31 Aug 2025 12:00:00<br>135 Weeks 2 Days 19 Minutes 59 Seconds                                                                   | (UTC +00:00) GMT Standard Time                                   |  |  |
| 4. When you have completed all the above steps a Tender Deadline Information Tender Deadline : Local Tender Deadline : Time Remaining : Tender Time :                                                                                                    | and are ready to submit your tender return, click the red Subm<br>31 Aug 2025 12:00:00<br>31 Aug 2025 12:00:00<br>135 Weeks 2 Days 19 Minutes 59 Seconds<br>27 Jan 2023 11:40:00 | (UTC +00:00) GMT Standard Time<br>(UTC +00:00) GMT Standard Time |  |  |

### **Submitting DPS Tender**

support@in-tend.com 08455 578079

- 4. You are able to view Lot 1 to Lot 9 and dowload the documents on the lots
- you are interested in submitting.In order to bid for any Lot/s, you must complete and return the relevant Part C document and Parts A and B specification.

| Tender Documents Received - Main                                                  | Description Options         |
|-----------------------------------------------------------------------------------|-----------------------------|
| DPS Parts A B Specification V3.0 FINAL 8.1.21.docx                                | View Download               |
| Anti-Bribery Fraud and Corruption Policy.pdf                                      | View Download               |
| OCC Health and Safety Policy.docx                                                 | View Download               |
| EVI DPS Umbrella Contract.doc                                                     | View Download               |
| Tender Documents Received - Lot 1 - End to end / Turnkey services                 | Description Options         |
| DPS Part C - OCC Lot 1 End-to-end Turnkey Services.docx                           | View Download               |
| Tender Documents Received - Lot 2 - Network Operation                             | Description Options         |
| DPS Part C - OCC Lot 2 Network Operation Turnkey Services.docx                    | View Download               |
| Tender Documents Received - Lot 3 - Maintenance and Inspection                    | Description Options         |
| DPS Part C - OCC Lot 3 Maintenance & Inspection.docx                              | View Download               |
| Tender Documents Received - Lot 4 - Installation, Construction, Commissioning     | Description Options         |
| DPS Part C - OCC Lot 4 Installation, Construction, Commissioning.docx             | View Download               |
| Tender Documents Received - Lot 5 - Supply                                        | Description Options         |
| DPS Part C - OCC Lot 5 Supply.docx                                                | View Download               |
| Tender Documents Received - Lot 6 - Roaming Services/eMSPs                        | Description Options         |
| DPS Part C - OCC Lot 6 Roaming Services eMSPs.docx                                | View Download               |
| Tender Documents Received - Lot 7 - Consultancy                                   | Description Options         |
| DPS Part C - OCC Lot 7 Consultancy.docx                                           | View Download               |
| Tender Documents Received - Lot 8 - EV Energy Storage Solutions and Capacity Mana | agement Description Options |
| DPS Part C - OCC Lot 8 EV energy storage & capacity Management.docx               | View Download               |
| Tender Documents Received - Lot 9 - E-Car Club EV Charging Solutions              | Description Options         |

6. Once you have decided which Lot/s you would like to submit scroll to the bottom of the page and "Opt in"

| Confirmation of Your Involvement                                                                                                    |
|----------------------------------------------------------------------------------------------------|
| Please ensure that you inform us of your decision to participate. To submit a response, you will be required to Opt In.                                                                                                    |
| Opt In- This will confirm to us of your involvement and your intention to submit a return.<br>Opt Out- This will confirm to us that you are not submitting a return. You will be able to provide a reason as to your decision and have the option to cease any system-generated communication. You will be able to opt back in at any point.<br>Opt In Opt Out |

7. All the lots are green "Yes", deselect the lot your are not responding to "No".

| Lot Status Submitting                                       |                |     |    |
|-------------------------------------------------------------|----------------|-----|----|
| Lot 1 - End to end / Turnkey services                       | Submitting     | Yes | No |
| Lot 2 - Network Operation                                   | Not Submitting | Yes | No |
| Lot 3 - Maintenance and Inspection                          | Submitting     | Yes | No |
| Lot 4 - Installation, Construction, Commissioning           | Not Submitting | Yes | No |
| Lot 5 - Supply                                              | Submitting     | Yes | No |
| Lot 6 - Roaming Services/eMSPs                              | Not Submitting | Yes | No |
| Lot 7 - Consultancy                                         | Not Submitting | Yes | No |
| Lot 8 - EV Energy Storage Solutions and Capacity Management | Not Submitting | Yes | No |
| Lot 9 - E-Car Club EV Charging Solutions                    | Not Submitting | Yes | No |
|                                                             |                |     |    |

### **Submitting DPS Tender**

support@in-tend.com 08455 578079

- 8. The Lot/s you selected at point 7 will be in a drop down box.
   9. Select one Lot at a time and upload completed Part C document, Part A and B document including all relevant certification if required.

| Select documents you wi | sh to add to the <b>My Tender Return</b> section above using the <b>Attach Documents</b> button below.<br>NOTE : Large files can take some time to upload.<br>d by the Procurement Department. Please upload a document for each mandatory placeholder before making a return. |
|-------------------------|----------------------------------------------------------------------------------------------------|
|                         | Drag file here or click 'Upload File' below.                                                                                                    |
| Submit My Return        | Lot: (None)<br>(None)<br>Lot 1 - End to end / Turnkey services<br>Lot 3 - Maintenance and Inspection<br>Lot 5 - Supply                                                                                                    |

10. Once documents have been uploaded you can view or remove and re-upload if you choose to.

| My Tender Return - Lot 1 - End to end / Turnkey services | Description               | Options              |
|----------------------------------------------------------|---------------------------|----------------------|
| DPS Procedure Note.docx                                  | (Microsoft Word Document) | View Download Remove |
|                                                          |                           |                      |
| My Tender Return - Lot 3 - Maintenance and Inspection    | Description               | Options              |
| EV DPS Contract Handover.docx                            | (Microsoft Word Document) | View Download Remove |
|                                                          |                           |                      |
|                                                          |                           |                      |
| My Tender Return - Lot 5 - Supply                        | Description               | Options              |
| DC501 - PI Certificate.pdf                               | (Adobe Acrobat Document)  | View Download Remove |

### 11. Now select Submit

| Submit My Return |                                                                                                    |
|------------------|----------------------------------------------------------------------------------------------------|
|                  | When you have completed all the above steps and are ready to submit your tender return, click the <b>Submit Return</b> button.<br>Note: You can make one or more returns on this stage. Your last return will supersede any previous returns. |
|                  | Submit Return                                                                                                    |

12. A pop up Return Receipt will appear confirming your tender application.

| Return Receipt                                                           |                                                                                                    |
|--------------------------------------------------------------------------|----------------------------------------------------------------------------------------------------|
| Here is the receipt of                                                   | your Return Submission. Please Print a hard-copy for your records Print                                            |
| Tender :                                                                 | Dynamic Purchasing System (DPS) for the Supply of Electric Vehicle Charging Infrastructure and Associated Services |
| Stage :                                                                  | DPS Application                                                                                                    |
| Submitted At :                                                           | 27 Jan 2023 14:35 (UTC +00:00) GMT Standard Time                                                                   |
| Submitted By :                                                           | Anne-Marie Warren                                                                                                  |
| Submitted By (e-<br>Mail) :                                              | awarren@hotmail.com                                                                                                |
| Documents Returned : 1 item(s)                                           |                                                                                                    |
| Capital Monitoring Report March - Coronavirus Response V9.xlsx (General) |                                                                                                    |
|                                                                          | Close                                                                                                    |